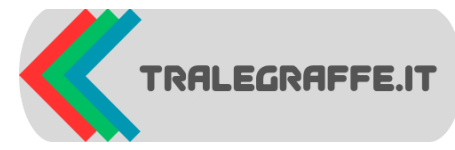

TRALEGRAFFE.IT

SOFTWARE

# Manuale dell'Applicazione Formica V0.1.0

# Introduzione

Benvenuto nell'applicazione Formica. Questo manuale ti guiderà attraverso le funzionalità principali dell'applicazione e ti fornirà istruzioni su come utilizzarla.

## Installazione

- 1. Scarica il file di installazione dal sito ufficiale www.tralegraffe.it
- 2. Esegui il file di installazione e segui le istruzioni sullo schermo.
- 3. Una volta completata l'installazione, avvia l'applicazione.

# Primo Avvio

Al primo avvio dell'applicazione, ti verrà chiesto di accettare le condizioni di licenza. Leggi attentamente il contratto di licenza e, se accetti i termini, seleziona il campo "Accetto" e premi il pulsante "Accetta".

# Interfaccia Principale

L'interfaccia principale dell'applicazione è composta da diversi pulsanti che ti permettono di accedere alle varie funzionalità:

- Aggiungi a magazzino: Apre Modulo inserimento Acquisti.
- · Lista articoli per dispensa: Apre Controllo contenuto depositi.
- Nuovo articolo: Apre Inserimento nuovi prodotti.
- Preleva da magazzino: Apre Modulo utilizzo prodotti.
- Quantità articoli magazzino: Apre <u>Ricerca posizione</u>.
- Identificazione prodotto da QR code: Apre QR Reveal.
- **ESCI:** Chiude l'applicazione.
- Licenza: Visualizza le condizioni di licenza.

# Funzionalità

## Nuovo Articolo

Premi il pulsante "Nuovo Articolo" per aprire <u>Inserimento nuovi prodotti</u>. Questa finestra ti permette di inserire nel database del programma un prodotto sconosciuto tramite il codice a barre del prodotto stesso. Oltre al codice a barre (scansionabile con un lettore), sarà richiesto di inserire il nome del prodotto, il suo peso in grammi e la categoria di appartenenza. Una volta inseriti i dati si dovrà premere il pulsante 'Inserisci' per aggiungere la voce al database.

#### Attenzione!

Questo creerà la voce articolo nel database ma non aggiungerà alcuna unità alla dispensa. Una volta inserito uno o più nuovi articoli, premere il pulsante 'Esci' in alto a sinistra.

## Aggiungi a magazzino

Premi il pulsante "Aggiungi a magazzino" per aprire <u>Modulo inserimento acquisti</u>. Questa finestra ti permette di aggiungere al database i nuovi acquisti (ad esempio appena rientrati dalla spesa), purché gli articoli non inseriti in precedenza siano stati aggiunti alle voci del database tramite il pulsante ' Nuovo Articolo '.

All'apertura del modulo, utilizzando un lettore o tramite tastiera si potrà inserire il codice a barre dell'articolo, dal menù a discesa si potrà scegliere la posizione dove verrà conservato, la quantità (nel caso si acquistino diverse confezioni dello stesso prodotto, se dello stesso formato), quindi per completare l'inserimento nel database basterà premere il pulsante 'Inserisci ' per passare all'inserimento del prodotto successivo. Una volta completato l'inserimento degli acquisti, basterà premere sul tasto ' esci '.

#### Preleva da magazzino

Premi il pulsante "Preleva da magazzino" per aprire <u>Modulo utilizzo prodotti</u>. Questa finestra ti permette di scaricare dal magazzino i prodotti che utilizzerai giornalmente.

Basterà scansionare il codice a barre del prodotto prelevato con il lettore, selezionare dal menu a discesa la posizione del prelievo, modificare la quantità preimpostata se diversa da 1 e premere il pulsante ' Preleva ' per passare ad un nuovo articolo in prelievo.

Questo decrementerà le confezioni di prodotto scelto dal database.

Una volta concluso, si dovrà premere il tasto ' Esci '.

#### Lista articoli per dispensa

Premi il pulsante "Lista articoli per dispensa" per aprire <u>Controllo contenuto depositi</u>. Questa finestra ti permette di sapere con pochi click l'intero contenuto di un deposito (armadio, cassetto ecc.).

Sarà sufficiente selezionare il sito da controllare tramite il menù a discesa, quindi premere il pulsante ' Controllo Deposito ' per ottenere il contenuto del relativo sito.

Selezionando dal menù a discesa la voce ' RicercaTotale' e premendo il tasto ' Controllo Deposito ' si otterrà il contenuto TOTALE di TUTTI gli articoli inseriti nel database, con le relative posizioni.

Tramite il tasto ' Stampa ' si potrà stampare il risultato e con il tasto ' Pulisci ' si potrà cancellare la risposta all'interrogazione, magari per farne un'altra.

Una volta finito, si potrà premere il tasto ' Esci ' per chiudere la maschera.

#### Quantità articolo in magazzino

Premi il pulsante "Quantit articolo in magazzino" per aprire <u>Ricerca posizione e quantità articoli</u>. Questa finestra ti permette di sapere se e quante coinfezioni di prodotto hai in magazzino.

Si può effettuare la ricerca tramite codice a barre, oppure tramite parola chiave (es. pasta, olio ecc.).

Compilare uno dei due campi ( codice a barre oppure parola chiave) e premere sul tasto ' Ricerca' per ottenere la risposta dal programma.

Il tasto ' Stampa ' permette di stampare la quantità ricercata dell'articolo (es. per preparare una lista della spesa), il pulsante ' Resety campi ' cancella l'output e permette una nuova ricerca.

Una volta terminato, premere il pulsante ' Esci ' per chiudere la maschera.

#### Identificazione prodotto da QR code

Premi il pulsante "Identificazione prodotto da QR code" per aprire <u>QR Reveal</u>. Questa finestra ti permette di leggere le informazioni contenute in un QR code tramite il lettore.

Si utilizza quando si stoccano prodotti fatti in casa, etichettati con QR code che ne identifica la descrizione, ingredienti, scadenza ecc.

#### Uscita dall'Applicazione

Premi il pulsante "Esci" per uscire dall'applicazione.

## Visualizzazione delle Condizioni di Licenza

Premi il pulsante "Licenza" per visualizzare le condizioni di licenza. Nota che, dopo il primo avvio, non sarà possibile modificare l'accettazione della licenza.

## **Risoluzione dei Problemi**

Se incontri problemi durante l'utilizzo dell'applicazione, prova a seguire questi passaggi:

- 1. Assicurati di avere l'ultima versione dell'applicazione installata.
- 2. Riavvia l'applicazione.
- 3. Consulta la sezione FAQ sul sito ufficiale.
- 4.

#### Conclusione

Grazie per aver scelto FORMICA. Speriamo che questa guida ti sia stata utile. Per ulteriori informazioni, visita il nostro sito ufficiale.